# Modification du Code emploi AEM d'un salarié

Vous trouverez ci-joint la notice pour la modification du Code emploi AEM d'un salarié.

Pour <u>les emplois supprimés</u>, cette procédure est celle à mettre en œuvre si vous suivez la directive de Pôle emploi (la plus chronophage à notre sens).

# Préambule

Sur le site de Pôle Emploi vous devez supprimer manuellement toutes les AEMs depuis le début du contrat.

Faire une sauvegarde de votre dossier afin de conserver une historisation des anciennes données. Attention s'il y a un Lien AEM dans votre dossier c'est le dossier sur lequel pointe le Lien AEM qui doit être sauvegardé.

# <u>Studio – Fiche – Code emploi AEM</u>

Au menu de Studio, cliquer sur « *Paramétrage* » puis « *Salariés* » (ou salariés ). Se positionner sur la fiche. Le libellé de l'emploi supprimé est affiché sur fond noir. Noter la valeur de « *Code emploi AEM* » (ici **ADM025**).

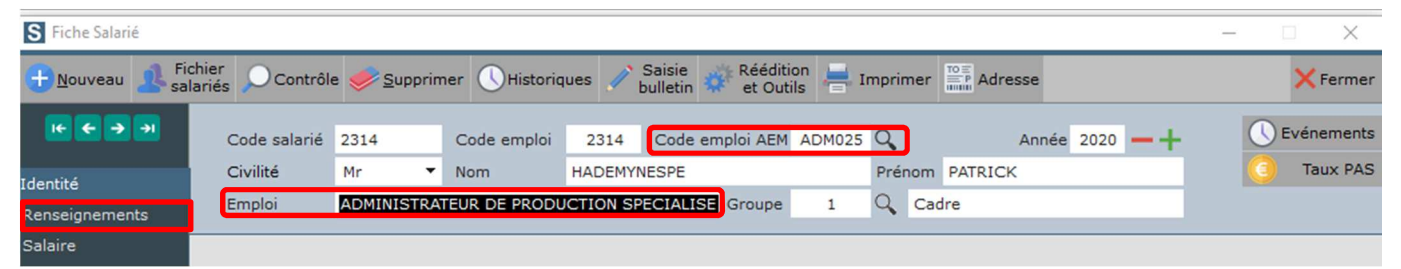

#### Cliquer sur l'onglet « Renseignements ».

| S Fiche Salarié        |                      |              |                         |                     |                         |               |           |               |          |          |                                                                                                    | _        |             |
|------------------------|----------------------|--------------|-------------------------|---------------------|-------------------------|---------------|-----------|---------------|----------|----------|----------------------------------------------------------------------------------------------------|----------|-------------|
| 🕀 <u>N</u> ouveau 🤱 Fi | chier 🔎 Contrôle 🤞   | <u>S</u> upp | rimer 🕔 His             | toriques 🧪 Sa<br>bu | aisie<br>Iletin 🐡 et Ou | tion<br>Itils | 븕 Impri   | mer Adr       | esse     |          |                                                                                                    |          | × Fermer    |
| <b>I€ € → →I</b>       | Code salarié 23      | 14           | Code emp                | oloi 2314 (         | Code emploi AEI         | M AD          | M025 Q    | _             | Année    | 2020 -   | -+                                                                                                    |          | Evénements  |
| Identité               | Civilité Mr          |              | <ul> <li>Nom</li> </ul> | HADEMYNE            | SPE                     | _             | Pré       | nom PATRIC    | к        |          | _                                                                                                    |          | Taux PAS    |
| Renseignements         | Emploi AD            | MINIST       | RATEUR DE PR            | ODUCTION (S)        | Groupe                  |               | 1 9       | Cadre         |          |          |                                                                                                    |          |             |
| Salaire                |                      |              |                         |                     |                         |               |           |               |          |          |                                                                                                    |          |             |
| Banques                | Situation Familiale  | Céliba       | ataire 🔻 Per            | sonne(s) à charg    | e Nb d'enfar            | nt(s)         |           |               |          |          |                                                                                                    |          |             |
| Autres Renseign.       | Convention:          | 1            | Productions of          | cinématographiqu    | les Q                   |               | Type d'er | mploi         | 04 In    | termitte | ent                                                                                                    |          | -           |
| Période                | Déclaration fiscale  | en Fra       | ance <b>v</b> Dom       | icile Fiscal        |                         |               | Type Sal  | arié          | 03 Te    | chnicie  | n                                                                                                    |          | •           |
| Urssaf                 | Nº Audiens           |              |                         |                     |                         |               | Catégori  | a             | Cadr     | •        | Petraité                                                                                                    | No       |             |
| Retraite               | Nº Concés Constantes |              | _                       |                     |                         |               | Dêle Sere |               | -        |          | incondition of the second second seco |          |             |
| Congés                 | Nº Conges Spectacles | 5            | _                       |                     |                         |               | Pole Emp  |               | it Oui   |          | a partir                                                                                                    | au       |             |
| Honoraires/droits      | N° CNC               |              |                         |                     |                         |               | Pôle Emp  | oloi permanen | t Non    | •        | Cun                                                                                                    | ul emplo | oi-retraite |
| Divers                 | Rôle                 |              |                         |                     |                         |               | Cotise C  | ongés Specta  | cles Oui | •        |                                                                                                    |          |             |
| Confidentiel           | Imputation           |              |                         |                     |                         |               | Type con  | trat          | 02 cc    | ontrat à | durée dét                                                                                                    | erminée  | d'usage 🔻   |
| Zones param.           | Section              |              | 9                       | Groupe de cotisa    | ant 007                 | 0             | Contrat a | aidé          |          |          |                                                                                                    |          | •           |
| Dossiers               | Poste Budgétaire     |              | 0                       | A partir du 01/07   | 7/2009                  | 0             | Motif CD  | D             |          |          |                                                                                                    |          | •           |
| Autres Adresses        | Statistique          |              | Q                       | Code INSEE          | 353c                    | Q             | Mandatai  | ire           | Non      | •        |                                                                                                    |          |             |
| Périodes d'inactivité  | Ventilation          |              | 0                       | Autre groupe cot    | risant                  | -             | Quote na  | art calaire % |          |          |                                                                                                    |          |             |

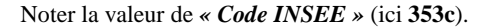

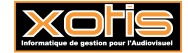

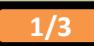

Cliquer sur l'onglet « *Identité* ». Effacer le libellé de l'emploi supprimé. Cliquer sur la loupe à droite de « *Code emploi AEM* » et sélectionner le nouvel emploi.

| S Fiche Salarié |                               |                     |                |                                               | - | • ×      | _  |
|-----------------|-------------------------------|---------------------|----------------|-----------------------------------------------|---|----------|----|
| + Nouveau       | Fichier<br>salariés Ocontrôle | e 🥏 <u>S</u> upprim | ner 🕔 Historiq | ues 🧪 Saisie 🐗 Réédition 📥 Imprimer 📑 Adresse |   | × Ferm   | er |
| € € € €         | Code salarié                  | 2314                | Code emploi    | 2314 Code emploi AEM ADM0205 Année 2020 — +   |   | Evénemen | ts |
| Identité        | Civilité                      | Mr 🔻                | Nom            | HADEMYNESPE Prénom PATRICK                    |   | Taux PA  | s  |
| Renseignements  | Emploi                        | ADMINISTRAT         | TEUR DE PRODU  | CTION (S) Groupe 1 Q Cadre                    |   |          |    |
| Salaire         |                               |                     |                |                                               |   |          |    |

Le nouvel emploi **ADMINISTRATEUR DE PRODUCTION** (**S**) se distingue de l'emploi **ADMINISTRATEUR DE PRODUCTION** déjà existant par la mention du (**S**) qui signifie, en interne, « ex-Spécialisé », afin de ne pas confondre les 2 emplois, qui n'ont, dans la Base Emplois, ni le même Code Emploi AEM, ni le même Tarif minimum syndical Semaine.

#### Studio - Fiche - Régularisation DSN

Les changements réalisés doivent être signalés lors du prochain dépôt de la DSN. Cliquer sur l'onglet « Régularisation DSN ».

| S Fiche Salarié       |                           |                      |                |            |                          |                    |         |                |                | _     |            |
|-----------------------|---------------------------|----------------------|----------------|------------|--------------------------|--------------------|---------|----------------|----------------|-------|------------|
| Houveau A Fi          | chier<br>Iariés 🔎 Contrôl | le 🥏 <u>S</u> upprir | ner 🕔 Historia | ques 🥖 S   | Saisie<br>ulletin 🗱 et C | ition 븜 :<br>utils | Imprin  | ner Adresse    |                |       | × Fermer   |
| ← ← → →               | Code salarié              | 2314                 | Code emploi    | 2314       | Code emploi Al           | M ADM025           | Q,      | Anné           | e 2020 -+      |       | Evénements |
| Identité              | Civilité                  | Mr 🔻                 | Nom            | HADEMYN    | ESPE                     | _                  | Prén    | om PATRICK     |                |       | Taux PAS   |
| Renseignements        | Emploi                    | ADMINISTRA           | TEUR DE PRODI  | JCTION (S) | Group                    | e 1                | 9       | Cadre          |                |       |            |
| Salaire               |                           |                      |                |            |                          |                    |         | Date differt   | Data fa        | terte | Main       |
| Banques               | Туре                      | régularisation       | ð.             | Ar         | icienne valeur à         | corriger           |         | régularisation | régularisation | DSN   | DSN >      |
| Autres Renseign.      | 019 Code PCS              |                      |                |            | 353c                     |                    |         | 01/09/2020     | 30/09/2020     | 2020  | 10         |
| Période               | 020 Code comp             | lément PCS           | •              |            | ADM025                   |                    |         | 01/09/2020     | 30/09/2020     | 2020  | 10         |
| Urssaf                |                           |                      |                |            |                          |                    |         |                |                |       |            |
| Retraite              |                           |                      |                |            |                          |                    |         |                |                |       |            |
| Congés                |                           |                      |                |            |                          |                    |         |                |                |       |            |
| Honoraires/droits     |                           |                      |                |            |                          |                    |         |                |                |       |            |
| Divers                |                           |                      |                |            |                          |                    |         |                |                |       |            |
| Confidentiel          |                           |                      |                |            |                          |                    |         |                |                |       |            |
| Zones param.          |                           |                      |                |            |                          |                    |         |                |                |       |            |
| Dossiers              |                           |                      |                |            |                          |                    |         |                |                |       |            |
| Autres Adresses       |                           |                      |                |            |                          |                    |         |                |                |       |            |
| Périodes d'inactivité |                           |                      |                |            |                          |                    |         |                |                |       |            |
| Actions/Bons          |                           |                      |                |            |                          |                    |         |                |                |       |            |
| Régularisation DSN    |                           |                      |                |            |                          |                    |         |                |                |       |            |
|                       |                           |                      |                |            |                          |                    |         |                |                |       |            |
|                       |                           |                      |                |            |                          |                    |         |                |                |       |            |
|                       |                           |                      |                | B Nou      | velle ligne 🥏            | <u>S</u> upprimer  | la lign | ne             |                |       |            |

A l'aide du bouton + Nouvelle ligne, créer 2 lignes comme indiqué dans l'exemple ci-dessus.

En effet, même si la valeur de la 1<sup>ère</sup> ligne était inchangée, la 2<sup>ème</sup> ligne ne peut être déclarée seule.

Sur la 1<sup>ère</sup>, « 019 Code PCS », saisir la valeur du « Code INSEE » de l'emploi supprimé (noté à l'étape précédente).

Sur la 2<sup>ème</sup>, « 020 Code complément PCS », saisir la valeur du « Code emploi AEM » de l'emploi supprimé (noté à l'étape précédente).

« Date début régularisation » doit correspondre au début du mois de la date de début du contrat courant (ici 21/09/2020 🗢 01/09/2020).

« *Date fin régularisation* » doit correspondre à la fin du mois précédent le mois de la DSN qui contient la régularisation (ici 2020 et 10 ⇒ 30/09/2020).

« Année DSN » et « Mois DSN » doivent correspondre au mois de la DSN qui contient la régularisation (ici 2020 et 10).

Il ne vous reste plus qu'à finaliser la modification de la fiche.

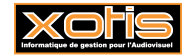

# Studio – AEMs – Renumérotation des AEMs

En effet, un N° d'AEM ne peut pas être déposé plusieurs fois. Cette manipulation nécessite d'être connecté en superviseur.

Au menu de Studio, cliquer sur « *Outils* » puis « *Gestion du fichier des AEMs* ». Cliquer sur la loupe à droite de « *Code salarié* » et sélectionner le salarié. Toutes les AEMs du salarié s'affichent consécutivement.

| S Ta    | ble AEN   | 1            |                  |                |        |          |       |                 |                   |               |            |            |            |         |                 |                  |            | -      | ٥     | ×      |   |
|---------|-----------|--------------|------------------|----------------|--------|----------|-------|-----------------|-------------------|---------------|------------|------------|------------|---------|-----------------|------------------|------------|--------|-------|--------|---|
| Code    | salarié : | 23           | 14               |                |        |          |       | Ø               | Affichage par sa  | larié Période | AAAAMM     | ]          |            |         |                 |                  |            |        |       |        |   |
| - Derni | Ok        | Code salarié | Nom              | Emploi         | Statut | Année Cl | hronc | ÷<br>Numéro AEM | Numéro<br>d'Obiet | Туре АЕМ      | Date début | Date fin   | Payé le    | Contrat | Type<br>contrat | Durée<br>contrat | Fini Rupt. | No AEM | Edité | Heur 🍣 | 1 |
| <<br>>  |           | 2314         | HADEMYNESPE PATI | ADMINISTRATEUR | l C    | 2020     | 001   | EBCD000110      | 08AB12345688      | 1 Initiale    | 21/09/2020 | 25/09/2020 | 25/09/2020 | 0001    | CDDU            | <= 1 mois 💌      |            |        | 1     | 39,    |   |

Modifier « *Numéro AEM* » de chaque AEM. Attention il faut que le nouveau N° soit supérieur à « *Dernier N*• *d'AEM* ». En fonction de votre numérotation, la méthode la plus simple pour s'y retrouver est, par ex. ici, d'ajouter une centaine au N° (N° 010  $\Rightarrow$  N° 110). Attention également à modifier en conséquence, le cas échéant, « *No AEM initiale* ». Effacer le 1 qui se trouve dans « *Edité* ». Ne pas oublier que si, pour un mois donné, vous avez plusieurs AEMs sans fin de contrat, il est normal que le N° de chaque AEM soit identique (1 AEM par contrat par mois mais autant de lignes dans le fichier des AEMs qu'il y a de bulletins de paie). En revanche, le N° d'AEM change chaque mois.

| S Table AEM                                                                                                    | -                             |              |
|----------------------------------------------------------------------------------------------------|-------------------------------|--------------|
| Code salarié : 2314 🖉 < > Affichage par salarié Période AAAAMM<br>Dernier N° d'AEM : EBCD000110                                                                                                    |                               |              |
| 😮 ok Nom Emploi Statut Année Chronc Huméro AEM Numéro Type AEM Date début. Date fin Payé le Contrat Type Durée contrat                                                                                                    | Fini Rupt, No AEM<br>initiale | Edité Heur * |
| ✓         2314         HADEMYNESPE PATI ADMINISTRATEUR (         C         2020         001         EBCD000110         08AB12345688         1 Initiale         ☑         21/09/2020         25/09/2020         0001         CDDU         ✓         <= 1 mois |                               | 39, 🔺        |
|                                                                                                    |                               |              |

# Studio – AEMs – Ré-édition et re-génération des fichiers EDI

Vous devez rééditer et regénérer les différents fichiers AEMs et les redéposer sur le site de Pôle Emploi, <u>et ce mois par mois, et impérativement</u> dans l'ordre chronologique des mois.

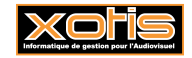

3/3